# **Configurer un test hors-ligne**

## **Usages possibles**

- 1. Dans le cadre du **contrôle continu**, vous souhaitez évaluer un grand groupe d'étudiants sur un même créneau et en amphithéâtre.
- 2. Vous souhaitez effectuer un **test de positionnement** pour l'ensemble d'une promotion afin de mesurer rapidement le niveau de vos étudiants.
- 3. Vous souhaitez **évaluer les connaissances** de vos étudiants, mais la salle n'est pas équipée d'ordinateurs.

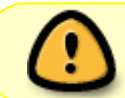

**Attention :** ce type de Test "hors-ligne" fonctionne uniquement avec des questions à choix multiples.

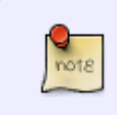

Sur la plate-forme PRELUDE, une procédure spécifique, en particulier pour l'inscription au test des (futurs) étudiants **non inscrits à l'université** est disponible ici : Tests hors ligne Prelude

## Les étapes

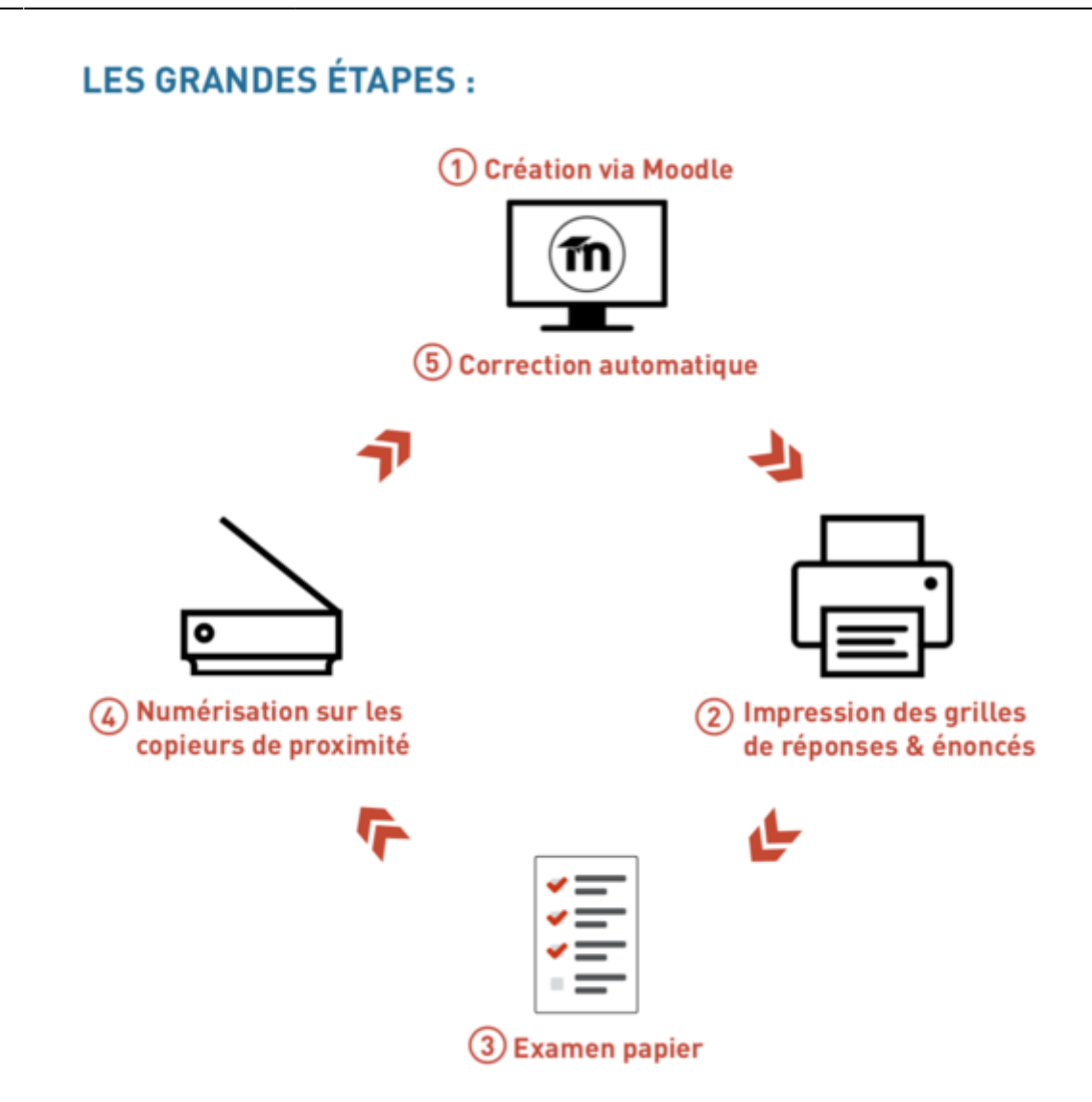

## **Cas particuliers**

Il a été remonté des problèmes d'affichage des questions (problème de saut de lignes) lorsqu'on essaie d'intégrer du LaTeX dans une question de type - voir issues https://github.com/academic-moodle-cooperation/moodle-mod\_offlinequiz/issues/19 et https://github.com/academic-moodle-cooperation/moodle-mod\_offlinequiz/issues/78

Cela a été résolu depuis en désactivant l'option offlinequiz | disableimgnewlines

En cas de problème lié à l'intégration de LaTeX, contactez l'assistance (cemu.assistance@unicaen.fr)

## 1 - Créer la banque de question

- Créer des catégories
- Ajouter des questions dans les catégories

## 2 - Configurer l'activité "Test Hors-ligne"

- Cliquer sur "Activer le mode édition"
- Cliquer sur "Ajouter une activité ou ressource"
- Ajouter l'activité « Test hors ligne » dans l'espace de cours

| Θ | Tableau de bord Mes cours Adminis | tration du site Tous les cov                                                                                                    | Ajouter une acti | vité ou ressourc |                 |              |                  |                           |                  |     | Q # | • (8) - | Mode d'édition |
|---|-----------------------------------|----------------------------------------------------------------------------------------------------|------------------|------------------|-----------------|--------------|------------------|---------------------------|------------------|-----|-----|---------|----------------|
| 2 |                                   | Eprevent de mat                                                                                                    | Rechercher       |                  |                 |              |                  |                           | one termine      | 1.  |     |         | - (            |
|   |                                   | TREASER<br>Support de cour                                                                                                    |                  | Base de          | 0               | 8            | Ella<br>Choix de | ab                        | -                | : • |     |         |                |
|   |                                   | A Non disposible à r                                                                                                    | * 0              | * 0              | * 0             | * 0          | * 0              | * 0                       |                  |     |     |         |                |
|   |                                   | in and a second second | Devoir           | Etherpad Lite    | Feedback        | Forun<br>* O | Circuaire        |                           | ana tarmina      | 1.0 |     |         |                |
|   | 2                                 | + Ajouter une activ                                                                                                    |                  | 2                |                 | a            | 2                | B                         |                  |     |     |         |                |
|   |                                   | Ajouter une section                                                                                                    | Hot Potatoes     | Legon            | Liste de tâches | Mahara-PP    | Outlesterne      | Pequetage<br>SCORM<br>★ 0 |                  |     |     |         |                |
|   |                                   | Section 2 /                                                                                                    | Questionnaire    | Rendez-vous      | Sondage         | Tableau      | Test.            | Test hors-light           |                  | 1   |     |         |                |
|   |                                   | <ul> <li>Non deponible 3 main</li> </ul>                                                                                                    | * 0<br>63        | * 0              | * 0             | * 0          | -                | * * *                     |                  |     |     |         |                |
|   |                                   | cours de test                                                                                                    | * 0              | woodap<br>* 0    |                 |              | •                |                           | ema tarmină      | 1.  |     |         | ~              |
|   |                                   |                                                                                                    | -                |                  |                 |              |                  | (* 1)                     | embel (consider) | . • |     |         | 0              |

Dans l'onglet généraux, indiquez :

- le nom du test hors ligne (obligatoire)
- la description (facultatif mais recommandé notamment les consignes que les étudiants pourront consulter en amont et/ou en aval du test),
- la date (facultatif)
- le nombre de groupes (1 si vous souhaitez un sujet unique et jusqu'à 6 sujet différents possibles, c'est-à-dire constitués de questions différentes)
- Mélanger les questions et/ou mélanger les éléments de réponses (facultatif)
- Afficher le tutoriel (Plutôt non car il n'est pas encore traduit en français)

Dans l'onglet "Les étudiants peuvent relire"

- Sans dates de relecture si vous souhaitez restreindre temporairement l'accès à la correction
- La relecture inclus : au choix, en fonction des objectifs pédagogiques

Vous pouvez ensuite ajouter des réglages courants, restrictions d'accès et paramètres d'achèvement d'activité comme toute autre activité moodle.

• Cliquer sur Enregistrer et afficher

#### Ajout des questions

• Cliquer sur l'onglet **Questions des groupes** 

| 10.40    | ,                                                                                            |                                                                                                    |                                                                                                    |                                                                                                    |                                    |                                                                                   | _ |
|----------|----------------------------------------------------------------------------------------------|----------------------------------------------------------------------------------------------------|----------------------------------------------------------------------------------------------------|----------------------------------------------------------------------------------------------------|------------------------------------|-----------------------------------------------------------------------------------|---|
| 9        | Tableau de bord Mes cours Admin                                                              | nistration du site Tous les cours Outils ~ As                                                                                                    | sistance ~                                                                                                    |                                                                                                    | Q 🜲 🗩 🔝 🗸                          | Mode d'édition 🌑                                                                  | I |
| =        |                                                                                              | Espaces pour les personnels > Tester la pl<br>TEST HORS-UCAE<br>Test HORS-UCAE<br>Test hors Ligne Paramètres Prépa<br>Marquer comme terminé<br>Préparation<br>Questions<br>• Orcupe A: 0 questions ajoutée<br>• Forms | ateforme (Bac à sable) ► Tests équipe CEMU ► Cours Test Ba<br>aration Résultats Présences Plus ~<br>Résultats<br>Résultats<br>• Corriger<br>• Correction necessary: 0<br>• Evaluated: 0 | c à Sable S1 ► Section 3 ► Test Hors Ligne<br><b>3. Statistics</b><br>Informations sur le test<br>Analyse des questions<br>Analyse des questions et réponses |                                    | < c                                                                               |   |
|          |                                                                                              | Présences<br>Listes des présences<br>V Participants<br>Part sur la liste de présences :<br>Formulaires<br>Déposer & Corriger<br>Vue d'ensemble                                                                        | 10                                                                                                    |                                                                                                    |                                    |                                                                                   |   |
|          |                                                                                              | Legend<br>No action required.<br>Step successfully done (no further a<br>Action required in the further world                                                                                                    | ction required).<br>Tow (possibly dependence on previous steps).                                                                                                    |                                                                                                    |                                    | ?                                                                                 | ¢ |
| 0        | <ul> <li>Choisir le gro</li> <li>Cliquer sur A</li> </ul>                                    | oupe<br>jouter                                                                                                    | usistance ~                                                                                                    |                                                                                                    | Q. 🌲 🗩 🛯 SS 🗸                      | Mode d'édition                                                                    | ) |
|          |                                                                                              | Espaces pour les personnels 🕨 Tester la pi<br>TEST HORS-UCHE<br><b>Test Hors Ligne</b><br>Test hors-ligne Paramètres Prépar                                                                                           | ateforme (Bac à sable) ► Tests équipe CEMU ► Cours Test B<br>ation Résultats Présences Plus ~                                                                                           | lac à Sable 51 🕨 Section 3 🕨 Test Hors Ligne 🕨 Préparation                                                                                                   |                                    |                                                                                   | ¢ |
| <b>c</b> | choisir                                                                                      |                                                                                                    |                                                                                                    |                                                                                                    |                                    |                                                                                   |   |
| (        | Questions Groupe B<br>Groupe B<br>Questions : 0   Ce test                                    | hors-ligne est ouvert                                                                                                    |                                                                                                    |                                                                                                    | Note maximale : 100,00<br>Total di | Sauvegarder                                                                       |   |
| A        | Repaginer<br>jouter les questions sélectionnées au gr<br>Tout sélectionner Tout désélectionn | oupe: Sélectionnez un groupe  Ajoute Ajoute                                                                                                    | er Supprimer les pages sélectionnées                                                                                                    |                                                                                                    | 1                                  |                                                                                   |   |
|          |                                                                                              |                                                                                                    |                                                                                                    |                                                                                                    | 2 - + uner<br>+ depu<br>+ ques     | Ajouter V<br>nouvelle question<br>uis la banque de questions<br>itions aléatoires |   |
|          | - ninssaire1                                                                                 |                                                                                                    | Choisir une action                                                                                                    | •                                                                                                    |                                    | ?                                                                                 |   |
|          | - Roopping (                                                                                 |                                                                                                    | (                                                                                                    | . 1                                                                                                    |                                    | internetite 🖛                                                                     |   |

• Ajouter des questions de la banque :

5/16

?

| - |                    |                                                                                                    |                                                                                                    |   | _ |   |      |                |   |
|---|--------------------|----------------------------------------------------------------------------------------------------|----------------------------------------------------------------------------------------------------|---|---|---|------|----------------|---|
| Θ | Tableau de bo      | rd Mes cours Administration du site Tous les cours Outils ~ As                                                                                                    | sistance ~                                                                                                    | ۹ |   | • | ss ~ | Mode d'édition |   |
| = |                    | Espaces pour les personnels  Test HORG-UCNE Test HORG-UCNE Test HOrs Ligne                                                                                                    | teforme (Bac à sable) 🕨 Tests équipe CEMU 🕨 Cours Test Bac à Sable 51 🕨 Section 3 🕨 Test Hors Ligne 🕨 Préparation |   |   |   |      |                | < |
|   |                    | Ajouter depuis la banque de questions, à la                                                                                                    | fin                                                                                                    |   |   |   | ×    |                |   |
|   | Choisir une actio  | Choisir une catégorie Défaut pour Cours Test (10)                                                                                                    | ¢                                                                                                    |   |   |   |      |                |   |
|   | Questions G        | La catégorie par défaut pour les questions partagées dans le contexte<br>Aucune balise sélectionnée                                                                                                    | « Cours Test ».                                                                                                   |   |   |   |      |                |   |
|   | Groupe B 🕈         | Filtrer par Mots clés                                                                                                    |                                                                                                    |   |   |   |      | Sauvegarder    |   |
|   | Repaginer          | Montrer le texte de la question dans la liste des questions ? Non Options de recherche                                                                                                    | •                                                                                                    |   |   |   |      | marques : 0,00 |   |
|   | Ajouter les questi | Montrer aussi les anciennes questions                                                                                                    |                                                                                                    |   |   |   |      |                |   |
|   | Tout sélectionne   | + Difference + Difference + Dif | 4<br>4                                                                                                    |   |   |   |      | Ajouter ~      |   |
|   |                    | Ajouter au test hors-ligne                                                                                                    |                                                                                                    |   |   |   |      |                |   |
|   |                    |                                                                                                    |                                                                                                    |   |   |   |      |                |   |
|   |                    |                                                                                                    |                                                                                                    |   |   |   |      |                |   |
|   |                    |                                                                                                    | Choisir une action                                                                                                |   |   |   |      |                | ? |
|   | - glossaire1       |                                                                                                    | Aller à +                                                                                                    |   |   |   |      | masalle 🛏      |   |

• Vous pouvez ajouter les questions communes aux différents groupes à partir de la liste du groupe A en sélectionnant les questions puis le groupe puis en cliquant sur "Ajouter" :

| C Tableau de bord Mes cours Administration du site Tous les cours Outils - Assistance -                                                                                                    | Q 🔺 🗯                      | ss v                  | Mode d'édition                          |
|----------------------------------------------------------------------------------------------------|----------------------------|-----------------------|-----------------------------------------|
| Espaces pour les personnels > Tester la plateforme (Bac à sable) > Tests équipe CEMU > Cours Test Bac à Sable S1 > Section 3 > Test Hors Ligne > Préparation<br>Test Hors Ligne<br>Test hors-ligne Paramètres Préparation Résultats Présences Plus ~                                                                                                    |                            |                       |                                         |
| Choisir une action<br>Choisir   Questions Groupe A Questions : 2   Ce test hors-ligne est ouvert                                                                                                    |                            |                       |                                         |
| Repaginer<br>Ajouter les questions sélectionnées au groupe : B                                                                                                    | Note maximal               | e : 100,00<br>Total d | Sauvegarder                             |
| Tout sélectionner Tout désélectionner                                                                                                    |                            |                       | Ajouter 🛩                               |
| Image: Second state       Image: Second state       Image: Second state< | v1 (dernièn<br>v2 (dernièn | e) ~ Q                | <ul><li>1,00 ≠</li><li>1,00 ≠</li></ul> |
|                                                                                                    |                            |                       | Ajouter 👻                               |

#### Ajustement des notes

Le changement de la note globale du test et du nombre de points d'une question s'applique à tous les groupes.

- Régler la note maximale du test par exemple sur 44 puis cliquer sur Sauvegarder : (1)
- Vous pouvez aussi ajuster le nombre de points affectés à chaque question en affectant une nouvelle valeur (2)

• Cliquer sur sauvegarder puis vérifier que le total des points (Total des marques) s'est bien ajusté : (3)

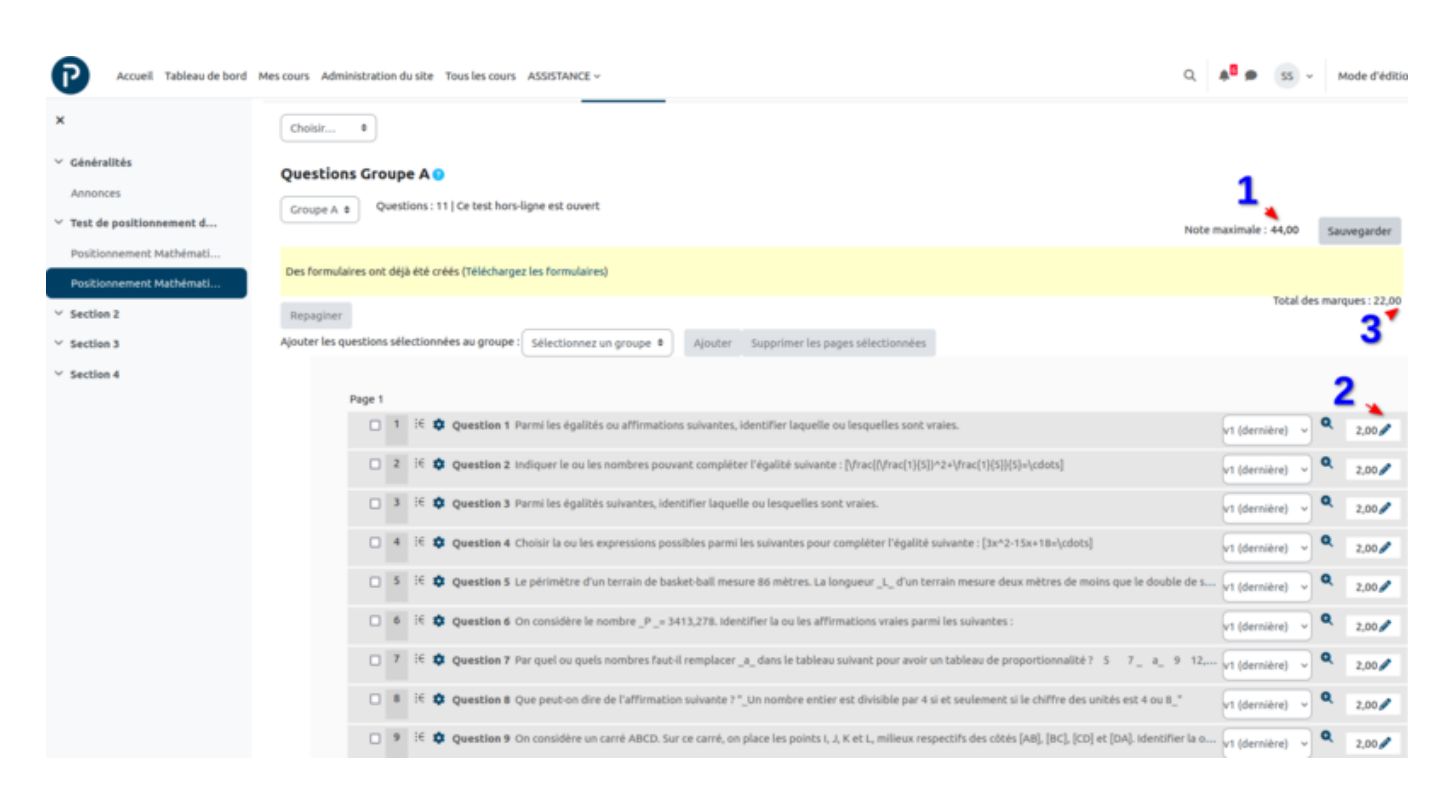

#### **Création des formulaires**

On ne lance la création des formulaires qu'une fois la liste des questions finalisée.

#### Depuis l'ongle test hors ligne , cliquer sur form

| Accueil Tableau de bord                                                             | Mes cours Administration du site Tous les cours ASSISTANCE $\sim$                                                                                                    | Q 🗍 🗭 🔝 🗸                                                                                                    | Mode d'édition |
|-------------------------------------------------------------------------------------|----------------------------------------------------------------------------------------------------|----------------------------------------------------------------------------------------------------|----------------|
| <ul> <li>Généralités</li> <li>Annonces</li> <li>Test de positionnement d</li> </ul> | Sélections et positionnements ► Test de positionnement Maths ► Test de positionnement du 13 mai 2023  <br>Positionnement Mathématiques - INSPE (copie)<br>Test hors-ligne Paramètres Préparation Résultats Banque de questions Plus ~ | <ul> <li>Positionnement Mathématiques - INSPE (copie)</li> </ul>                                                       |                |
| Positionnement Mathémati                                                            | Préparation Résultats                                                                                                    | 3. Statistics                                                                                                    |                |
| Positionnement Mathémati<br>V Section 2<br>V Section 3<br>V Section 4               | <ul> <li>Questions</li> <li>Croupe A: 11 questions ajoutées</li> <li>Groupe B: 11 questions ajoutées</li> <li>Forms</li> <li>Forms</li> </ul>                                                                                         | <ul> <li>informations sur le test</li> <li>Analyse des questions</li> <li>Analyse des questions et réponses</li> </ul> |                |
|                                                                                     | Legend<br>No action required.<br>Step successfully done (no further action required).<br>Action required in the further workflow (possibly dependence on previous steps).<br>Immediate action required.                               |                                                                                                    |                |
|                                                                                     |                                                                                                    |                                                                                                    |                |

• Cliquer sur l'onglet Créer des formulaires

18/07/2025 14:18

7/16

| e | Tableau de bord Mes cours Administration du site Tous les cours Outils - Assistance -                                                                                                    | ۹ | <b>A</b> 9 | 5 | s v     | Mode d'édition |   |
|---|----------------------------------------------------------------------------------------------------|---|------------|---|---------|----------------|---|
| = | Espaces pour les personnels > Tester la plateforme (Bac à sable) > Tests équipe CEMU > Cours Test Bac à Sable S1 > Section 3 > Test Hors Ligne > Préparation Test Hors Ligne Test Hors Ligne Test hors Ligne Test hors Ligne Test hors Ligne |   |            |   |         |                | < |
|   | Choisir une action     Choisir     •       Mélanger les réponses / Recharger la liste des questions     Créer les formulaires       Aperçu                                                                                                   |   |            |   |         |                |   |
|   | Groupe A  1) quelle est la capitale de la france a) Accra b) Paris c) Libonne                                                                                                    |   |            |   | (Points | : 1)           |   |
|   | 2) Quelle est la capitale de la France<br>a) Paris<br>b) Bruxelles<br>c) Oslo<br>c) Delor                                                                                                    |   |            |   | (Points | : 1)           |   |
|   | e) Copenhague Groupe B                                                                                                    |   |            |   |         |                | ? |

• Prévisualiser pour vérifier que la liste est conforme à vos attentes :

| Accueil Tableau de bord                                                                                                    | Mes cours Administration du site Tous les cours ASSISTANCE - Q 👫 🗭 SS - Mode d'édit                                                                                                    | ion 🌒 |
|----------------------------------------------------------------------------------------------------|----------------------------------------------------------------------------------------------------|-------|
| <ul> <li>×</li> <li>• Généralités</li> <li>Annonces</li> <li>• Test de positionnement d</li> <li>Positionnement Mathémati</li> <li>Positionnement Mathémati</li> <li>• Section 2</li> <li>• Section 3</li> <li>• Section 4</li> </ul> | Sélections et positionnements. Firest de positionnement Maths. Firest de positionnement du 13 mai 2023. Firest de maintaires - INSPE (copie)<br>Préparation<br>Positionnement Mathématiques - INSPE (copie)<br>Test hors-ligne Paramètres Préparation Résultats Banque de questions Plus -<br>Choisir | ZIP   |
|                                                                                                    | Veuillez imprimer les fichiers PDF suivants sans marges additionnelles 1 & & & & & & & & & & & & & & & & & &                                                                                                    |       |
|                                                                                                    | Grille de réponses pour le groupe A<br>Grille de réponses pour le groupe B                                                                                                    |       |
|                                                                                                    | Feulle des corrections pour le groupe A<br>Feulle des corrections pour le groupe B                                                                                                    | ?     |

• Télécharger les formulaires un par un (1) ou l'ensemble grâce à la fonction Télécharger toutes les données sous forme ZIP (2) :

| P Accueil Tableau de bord                                                                                       | Mes cours Administration du site Tous les cours ASSISTANCE ~ C                                                                                                    | a        | 1 <sup>0</sup> 9 | 55 +          | Mode d'édition     |   |
|----------------------------------------------------------------------------------------------------|----------------------------------------------------------------------------------------------------|----------|------------------|---------------|--------------------|---|
| Sénéralités     Annonces     Test de positionnement d     Positionnement Mathémati     Positionnement Mathémati | Sélections et positionnements > Test de positionnement Maths > Test de positionnement du 13 mai 2023 > Positionnement Mathématiques - INSPE (<br>Préparation Positionnement Mathématiques - INSPE (copie) Test hors-ligne Paramètres Préparation Résultats Banque de questions Plus ~ Choisir * | (copie)  |                  |               |                    |   |
| <ul> <li>✓ Section 2</li> <li>✓ Section 3</li> <li>✓ Section 4</li> </ul>                                       | Formulaires Show Preview Supprimer les documents Feuille des questions pour le groupe A  Feuille des questions pour le groupe B                                                                                                    | flécharg | per toute        | is lies donni | ées sous forme ZIP | • |
|                                                                                                    | Veuillez imprimer les Richiers PDF sulvants sans marges additionnelles 1<br>Evitez de distribuer des photocopies aux élèves.<br>Grille de réponses pour le groupe A<br>Grille de réponses pour le groupe B                                                                                      |          |                  |               | ×                  |   |
|                                                                                                    | Feuille des corrections pour le groupe A<br>Feuille des corrections pour le groupe B                                                                                                    |          |                  |               |                    | ? |

### Création de la liste des participants (facultatif)

Dans le cas des grands effectifs, vous pouvez vouloir renseigner les groupes afin de faciliter leur suivi, notamment avec l'édition de feuilles d'émargement qui pourra être traités de manière automatique comme les réponses des QCM.

## 3 - Configuration avancée du formulaire de questions

- Modification de la mise en forme et précision des consignes grâce au champ Réglage de formulaire
- Précision des consignes grâce à un item description
- Cas des questions à réponse unique

### 4 - Imprimer les documents

- Impression du ou des questionnaire(s) (recto/verso possible)
- Impression des grilles de réponse (échelle à 100% **pas de recto/verso**)
- Impression des éventuelles feuilles d'émargement (*facultatif* échelle à 100% **pas de recto/verso**, voir partie précédente sur les liste de participants)
  - Imprimez les PDF sans marges additionnelles.

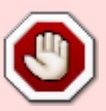

- Évitez d'imprimer une fois la feuille de réponse, puis de la photocopier en grande quantité (mieux vaut imprimer le fichier PDF dans le nombre d'exemplaires souhaité pour éviter toute perte de qualité qui pourrait poser problème lors de la numérisation).
- Si vous en avez la possibilité, avant de lancer l'impression, vérifiez que les feuilles blanches dans le chargeur de la photocopieuse soient le plus droit

possible.

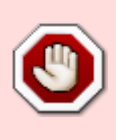

- Utilisez de préférence un papier blanc; évitez les papiers sombres, tachés ou de couleur. Si vous utiliser un papier autre que blanc, n'oubliez pas d'effectuer le réglage dans les paramètres de l'activité test-hors-ligne.
- Pour la grille de réponses: si le document contient plusieurs pages, pas de recto/verso

### **5 - Distribuer les documents**

- Questionnaires (aussi appelés sujets, énoncés)
- Grilles de réponse

## 6 - Faire émarger

La liste d'émargement que l'on peut générer dans l'activité Test Hors-Ligne comporte les nom, prénom et numéro de chaque étudiant. Elle se révèle ainsi très pratique : non seulement elle permet de confirmer la présence à l'épreuve d'un étudiant, mais elle lui fournit aussi une aide à la complétion de la partie identification de sa grille de réponse (cf. chapitre suivant).

## 7 - Afficher / Énoncer les consignes aux étudiants

- Privilégier le stylo bleu ou noir / pas de ratures sur la grille
- L'identification passe par le numéro étudiant sur le bloc de droite

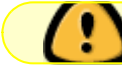

Prévenir les étudiants ayant un n° à 7 chiffres qu'ils doivent ajouter un 0 devant !

Le bloc d'identification se présente ainsi :

### Numéro d'identification

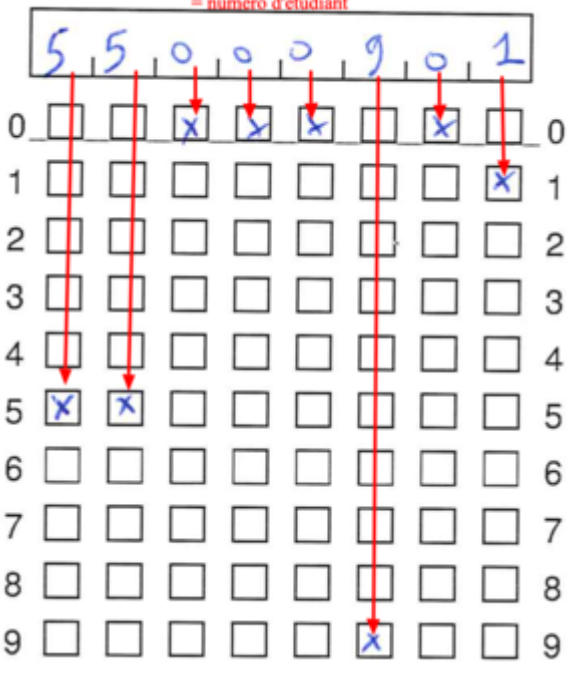

## 8 - Récupérer les documents papier

- La grille de réponse (leur laisser l'énoncé)
- Cocher la feuille d'émargement pour vérification présence (facultatif)
- NE PAS MÉLANGER LES DOCUMENTS DES DIFFÉRENTES SALLES

## 9 - Numériser les documents

- numériser en lot l'ensemble des grilles (.JPEG ou .PNG) et récupérer le fichier .zip par mail
- numériser les feuilles d'émargement (.JPEG ou .PNG) et récupérer le fichier image (ou .zip si plusieurs pages) par mail

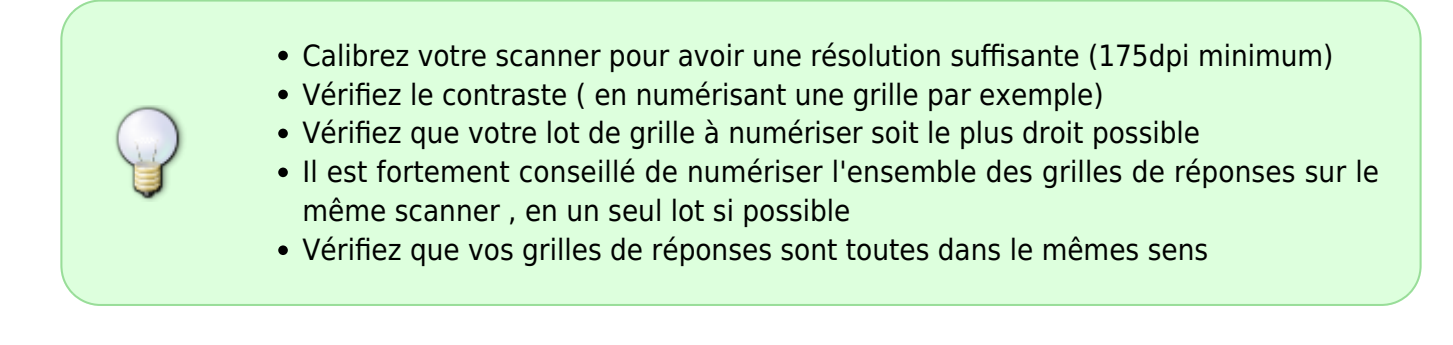

## 10 - Déposer les fichiers zippés

- Déposer dans l'onglet « Résultats » le fichier .zip avec les grilles de réponses
- Déposer dans l'onglet « Participants » le fichier image pour la feuille d'émargement (ou .zip si plusieurs pages)

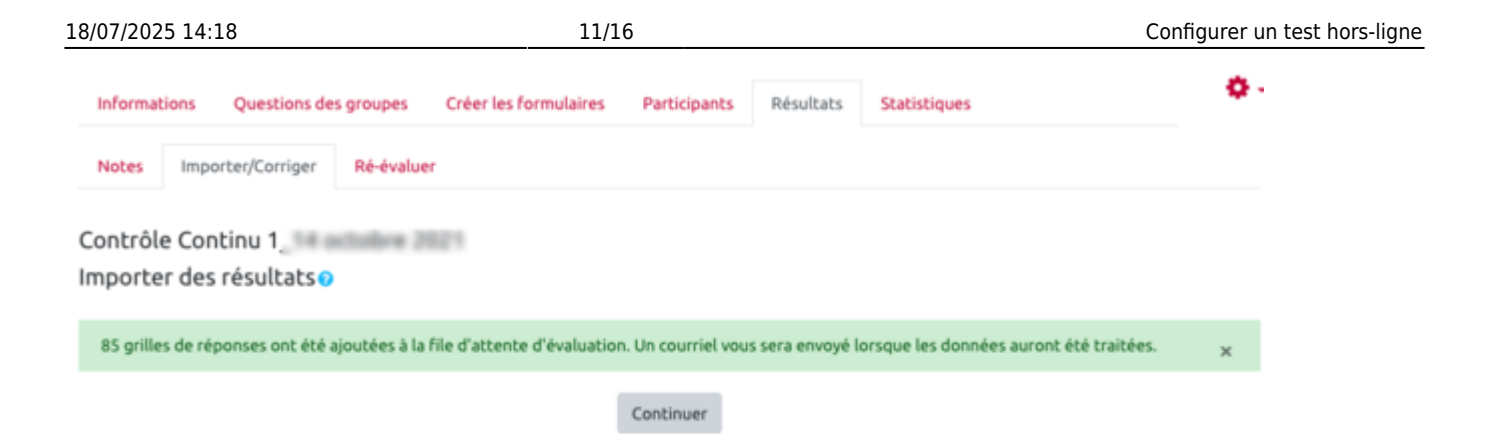

La correction des copies s'exécute en quelques minutes (vous recevez une notification mail dès que c'est fait).

Le mail comporte un lien vers les résultats, que vous pouvez consulter et exporter au format Excel (.xls, .csv).

Il comporte aussi un deuxième lien pointant vers les grilles nécessitant une vérification (si c'est le cas).

| [ECAMPUS] Notification d'import de quiz hors-ligne         6 Avril 2022 13:57           Expéditeur : ("noreply" «noreply@unicaen.fr») |   | Note           | es.          | Impo            | rter/C         | orrig | jer   | Ré   | éval | uer |      |             |                       |         |        |                |       |       |       |        |     |       |   |
|----------------------------------------------------------------------------------------------------|---|----------------|--------------|-----------------|----------------|-------|-------|------|------|-----|------|-------------|-----------------------|---------|--------|----------------|-------|-------|-------|--------|-----|-------|---|
| A:<br>L'import pour le test hors-ligne Test hors-ligne est terminé.<br>Nombre de pages importées avec succès : 92                     | / | Résul          | tats         | ut A            | в              | c I   | DE    | r    | G    | н   | J    | к           | L M                   | N       | 0 1    | P Q            | R     | 5     | τU    | V      | w   | x v z | t |
| Nombre de grilles qui necessitent une verification : 15<br>Nombre de grilles en double : 0                                            |   | Nom            | Tout         | A               | c              | D     | E F   | G    | н    | I,  | к    | L           | м                     | 0       | P      | QR             | t S   | T     | U N   | / W    | x   | Y Z   |   |
| Lien vers les résultats : https://ecampus.unicaen.fr/mod/offlinequiz/report.php?<br>q=1278cmode=overview                              |   |                |              |                 |                |       |       | 1    | 2    | 3   | 4    | 5           | 6                     | 7       | 8 5    |                | 10    | x     |       |        |     |       |   |
| Lien vers la vérification : https://ecampus.unicaen.tr/mod/offlinequiz/report.php?<br>q=127&mode=rimport                              |   |                |              | 0               |                | Nom   | / Pré | nom  |      |     | Numé | ro d'       | denti                 | ficatio | 'n     | Im             | porté | le    | 0     | iroupe | e N | ote   |   |
| Processus démarré : mercredi 6 avril 2022, 13:50                                                                                      |   |                |              | 0               |                |       |       |      |      |     |      |             |                       |         | 6      | avril          | 2022  | , 13: | 57    | Α      | 40  | .83   |   |
| Processus terminé : mercredi 6 avril 2022, 13:57                                                                                      |   | $\overline{}$  |              | 0               |                |       |       |      | ١.,  |     |      |             |                       | ١.,     | 6      | avril          | 2022  | , 13: | 51    | Α      |     | .67   |   |
|                                                                                                    |   | Note           | 5            | Impo            | ter/C          | orrig | er    | Ré   | éval | uer |      |             |                       |         | _      |                |       |       |       |        |     |       | 1 |
|                                                                                                    |   | Test l<br>Impo | nors<br>rter | -ligno<br>des r | e<br>ésu       | ltat  | 50    |      |      |     |      |             |                       |         |        |                |       |       |       |        |     |       |   |
|                                                                                                    |   |                | #            | Numi<br>d'idei  | iro<br>ntifica | ation |       | Grou | pe   | Pa  | ge   | Imp         | orté le               | •       | En     | eur            |       | Info  | ormat | ion:   |     |       |   |
|                                                                                                    |   |                | 1            |                 |                |       |       | A    |      | 1   |      | 6<br>2<br>1 | avril<br>022,<br>3:51 |         | Utilis | ateu<br>istani | r     |       |       |        | Con | riger |   |

## FAQ - Résolution de problèmes

Après l'importation des copies, certaines d'entre elles peuvent ne pas avoir été corrigées. Dans ce cas, pour chaque copie non corrigée, une indication est donnée sur l'origine de l'erreur qui a empéché le bon déroulement du processus, ainsi qu'un lien (*Corriger*) pour accéder à des outils en ligne permettant de corriger cette erreur. Last update: 19/07/2023 10:48

| QCM<br>Infor<br>Note<br>QCM<br>Impor | s I | is Questions des groupes Cré<br>importer/Corriger Ré-évaluer<br>les résultats o | ier les formulai | res Participan | ts Résultats Statistiques     | 5                                             |             | 0.       |
|--------------------------------------|-----|---------------------------------------------------------------------------------|------------------|----------------|-------------------------------|-----------------------------------------------|-------------|----------|
|                                      | #   | Numéro d'identification                                                         | Groupe           | Page           | Importé le 🔷                  | Erreur                                        | Information |          |
|                                      | 1   | 221                                                                             |                  | 1              | 16 mars 2023, 12:05           | Lecture imprécise                             |             | Corriger |
|                                      | 2   | 220                                                                             | А                | 1              | 16 mars 2023, 12:07           | L'utilisateur n'est pas inscrit dans le cours |             | Corriger |
|                                      | 3   | 222                                                                             | А                | 1              | 16 mars 2023, 12:07           | L'utilisateur n'est pas inscrit dans le cours |             | Corriger |
|                                      | 4   | 222                                                                             | А                | 1              | 16 mars 2023, 12:08           | L'utilisateur n'est pas inscrit dans le cours |             | Corriger |
|                                      | 5   | 222                                                                             | А                | 1              | 16 mars 2023, 13:52           | L'utilisateur n'est pas inscrit dans le cours |             | Corriger |
|                                      | 6   | 221                                                                             | А                | 1              | 16 mars 2023, 13:54           | Lecture imprécise                             |             | Corriger |
|                                      | 7   | 222                                                                             | А                | 1              | 16 mars 2023, 14:12           | Lecture imprécise                             |             | Corriger |
|                                      | 8   | 2XXXXXXX                                                                        | А                | 1              | 16 mars 2023, 14:13           | Utilisateur inexistant                        |             | Corriger |
|                                      |     |                                                                                 |                  |                | Tout sélectionner / Tout dése | électionner Supprimer les pages sélectionnées |             |          |

## Copie non évaluées

### Utilisateur non inscrit dans ce cours

| 1 | <br>В | 1 | 29 octobre 2021, | L'utilisateur n'est pas inscrit dans le | Corriger |
|---|-------|---|------------------|-----------------------------------------|----------|
|   |       |   | 11:31            | cours                                   |          |

Cliquer sur "Corriger"

18/07/2025 14:18

|                                                                                                    |                              | Annaler                               |
|----------------------------------------------------------------------------------------------------|------------------------------|---------------------------------------|
| Grille de réponses                                                                                                    | CAGEN SCHWART                | Rotation                              |
| Pour analyse automatique                                                                                                    | Numéro d'identification      |                                       |
| Prénori: Wartet Crouve                                                                                                    | Surveillant(a)               | Re-ajuster                            |
| Nom: Harel                                                                                                    | 21211021211612               | Vérifier groupe/numéro d'identificat  |
| Signalure                                                                                                    |                              | Enregistrer et publier                |
|                                                                                                    |                              | Sauvegarder                           |
| Groupe: A B X C D E F                                                                                                    |                              |                                       |
| and the second second second second second to the second second |                              |                                       |
| Utilianz un stylo no'r ou bleu pour remplir los champe :                                                                                                    | 500000000                    |                                       |
|                                                                                                    |                              |                                       |
| Seules los casos cochées chárament sont interprétées correctament i Pour or<br>cablée complexes correlationent la case de coulour : elle sera interprétée co                                                                                                    |                              |                                       |
| cochée :                                                                                                    | 80000008                     |                                       |
| Les cases ainsi conjplies ne pouvent pas être marquées à nouvees. Veuillez                                                                                                    | reinin insofre 9 🗌 🗌 🔲 🗍 🗍 9 | · · · · · · · · · · · · · · · · · · · |
| en dehors des cases.<br>a b c d e                                                                                                    |                              |                                       |
| 1) 🗆 🗆 🖾 🗖                                                                                                    |                              |                                       |
| 2) [] [] [] [] [] [] [] [] [] [] [] [] []                                                                                                    |                              |                                       |
| 3) 🖾 🗆 🗆 🗆 🗆                                                                                                    |                              |                                       |
| 4) 🗆 🗆 🖾 🖸                                                                                                    |                              |                                       |
| 5) 🗆 🗆 🗆 🖾                                                                                                    |                              |                                       |
| 6) 🗆 🖾 🗖 🛄                                                                                                    | •                            |                                       |
| 7                                                                                                    |                              |                                       |
| 8) 🗌 🖂 🖾 🗖                                                                                                    |                              |                                       |
| 2 b c d e                                                                                                    |                              |                                       |
| 91 1 1 1 1 1 1 1 1 1 1 1 1 1 1 1 1 1 1                                                                                                     |                              |                                       |

Une incohérence existe entre le numéro saisi dans la grille et le numéro de l'étudiant . Si le numéro erroné correspond à un étudiant ayant un compte sur Moodle, cela affiche cet étudiant , mais celui ci peut ne pas être inscrit. Il faut donc corriger la grille manuellement pour que le nom et le numéro corresponde.

| <ul> <li>A https://ecampus.unicaen.fr/mod/offlinequi2/correct.php?pageld=3910</li> <li>Carte grille de réponses sera scannée sutomatiquement. Veuillez ne pas plier ou tacher. Utilisez un stylo noir ou bleu pour rempir les champs :</li> <li>A https://ecampus.unicaen.fr/mod/offlinequi2/correct.php?pageld=3910</li> <li>A https://ecampus.unicaen.fr/mod/offlinequi2/correct.php?pageld=3910</li> <li>Carte grille de réponses sera scannée sutomatiquement. Veuillez ne pas plier ou tacher.</li> <li>A numéro d'identification</li> <li>A numéro d'identification</li> <li>A numér</li></ul> | A https://ecampus.unicaent/r/mod/offlinequiz/correct.php?pageid=3910   Orane Harel (22105161) Page: 1/1   Grille de réponses Pour analyse automatique   Prémon: More réponses   Pour analyse automatique Surveillent(e)   Nome: Corc.nec   Nome: Numéro d'identi fication   Nome: A clions:   Nome: A clions:<                                                                                                    | C A https://ecampus.unicaen.fr/mod/offlinequiz/correct.php?pageid=3910  Orane Harel (22105161) Page: 1/1  Actions:                                                                                                    | 8 ☆ ≡                                                                       |
|----------------------------------------------------------------------------------------------------|----------------------------------------------------------------------------------------------------|----------------------------------------------------------------------------------------------------|-----------------------------------------------------------------------------|
| Orane Harel (22105161) Page: 1/1                                                                                                    | Prane and (22105161) Page: 1/1     Correlation and you automatique     Prime: work work + Correlation and you automatique     Prime: work work + Correlation and you automatique     Prime: work work + Correlation and you automatique     Prime: work work + Correlation and you automatique     Prime: work work + Correlation and you automatique     Prime: work work + Correlation and you automatique     Prime: work + Correlation and you automatique     Prime: work + Correlation and you au | Orane Harel (22105161) Page: 1/1                                                                                                    |                                                                             |
| Seules les cases cochées clairement sont interprétées correctement l Pour corriger une case 7   cochée, remplissez complètement la case de couleur : elle sera interprétée comme non cochée : 8   Les cases ainsi corrigées ne peuvent pas être marquées à nouveau. Veuillez ne rien inscrire 9   9 0   1) 0   2) 0   2) 0   3) 2   4) 0   5) 0   5) 0                                                                                                    | 6)       □       ⊠       □         7)       □       ⊠       □       □         8)       □       ⊠       □       □                                                                                                    | Grille de réponses   Pour analyse automatique     Prénom: Warrel Croune   Nom: Harrel   Nom: Harrel   Signature: Harrel   Signature: Harrel   Seules les cases cochées clauses de couler: elle sera interprétée comme non cochée:   Signature: Harrel   Signature: Harrel <th>uméro d'identification<br/>blier<br/>correspond<br/>ication,<br/>ez enregistrer</th> | uméro d'identification<br>blier<br>correspond<br>ication,<br>ez enregistrer |

### **Utilisateur inexistant**

| # | Numéro<br>d'identification | Groupe | Page | Importé le 🕈              | Erreur                 | Information |
|---|----------------------------|--------|------|---------------------------|------------------------|-------------|
| 1 | X2106698                   | с      | 1    | 29 octobre 2021,<br>11:31 | Utilisateur inexistant | Corriger    |

La même manipulation est a effectuer . Vérifier le nom de l'étudiant et son numéro dans la liste des participants

#### Dans les notes il manque une copie

Repérer dans les fichiers scannés, la copie manquante ou re-scanner seulement cette copie. Dans notes, sélectionner l'étudiant non noté (attention : le filtre en bas doit être sur "afficher tous les étudiants") puis supprimer de la liste.

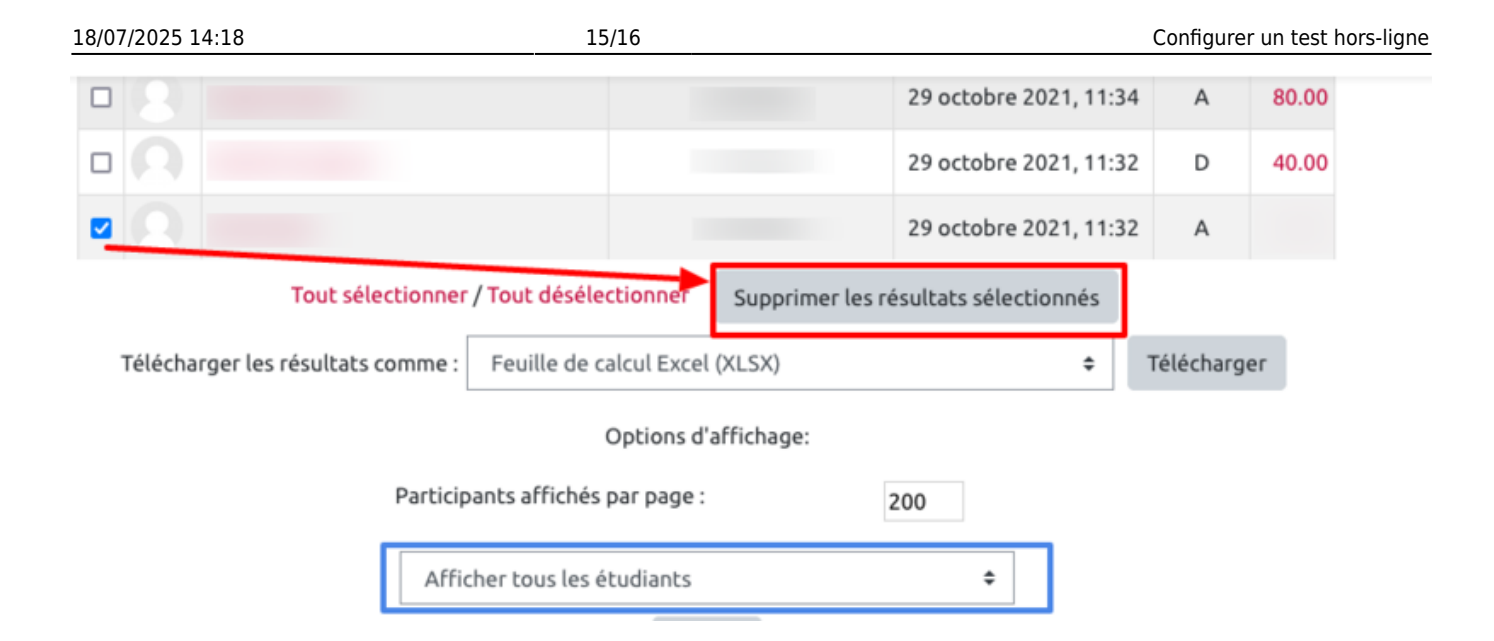

### Ensuite réimporter la copie de l'étudiant.

#### Copie non ajustée

Après le dépôt des copies numérisées, il arrive qu'un message (d'erreur) indiquant que la copie n'est pas ajustée, s'affiche.

| 4 | ? | ? | 18 mars 2022, 15:10 | Non ajusté | Test 2_Page_1.jpg | Corriger |
|---|---|---|---------------------|------------|-------------------|----------|
| 5 | ? | ? | 18 mars 2022, 15:10 | Norajusté  | Test 2_Page_2.jpg | Corriger |

Pour réparer cette erreur il suffit de :

- Cliquer sur corriger.
- Une fois le document ouvert cliquer s'il le faut sur rotation (si le document n'est pas affiché verticalement).
- Ensuite déplacer les curseurs (bleus), pour les superposer aux croix aux quatre coins du document.
- Cliquer sur réajuster.
- Enfin cliquer sur enregistrer et publier.

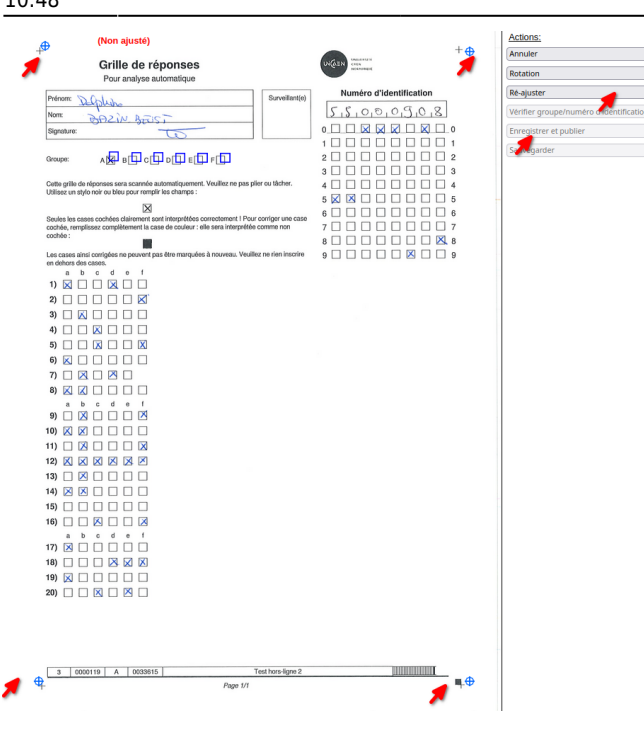

## Pour aller plus loin

- Documentation officielle du plugin Offline Quiz sur moodle.org : https://moodle.org/plugins/mod offlinequiz
- Documentation officielle par les créateurs du plugin (Université de Vienne, Autriche) : https://www.academic-moodle-cooperation.org/en/module/offline-guiz/
- Documentation de l'université de Savoie : https://www.lansad.univ-savoie.fr/moodle/pluginfile.php/1549/block\_html/content/QCM\_organisa tion.pdf

Tutoriels intégrés sur nos plateforme (en anglais) :

- https://ecampus.unicaen.fr/mod/offlinequiz/tutorial/index.php
- https://collegium-sante-univ-normandie.fr/moodle/mod/offlinequiz/tutorial/index.php

From: https://webcemu.unicaen.fr/dokuwiki/ - CEMU Permanent link: https://webcemu.unicaen.fr/dokuwiki/doku.php?id=moodle4:test:test\_hors\_ligne&rev=1689756506 Last update: 19/07/2023 10:48

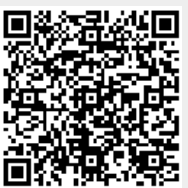